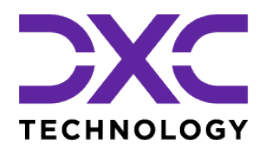

# DXC Assure Claims & Viewpost Integration Guide

For customers of DXC Assure Claims at v.18.4 or above\*

## Release Version: 22.3 September 2022

#### **DXC Assure Claims**

*Empowering Corporate Claims and Self-Insured Organizations with an integrated RMIS solution* 

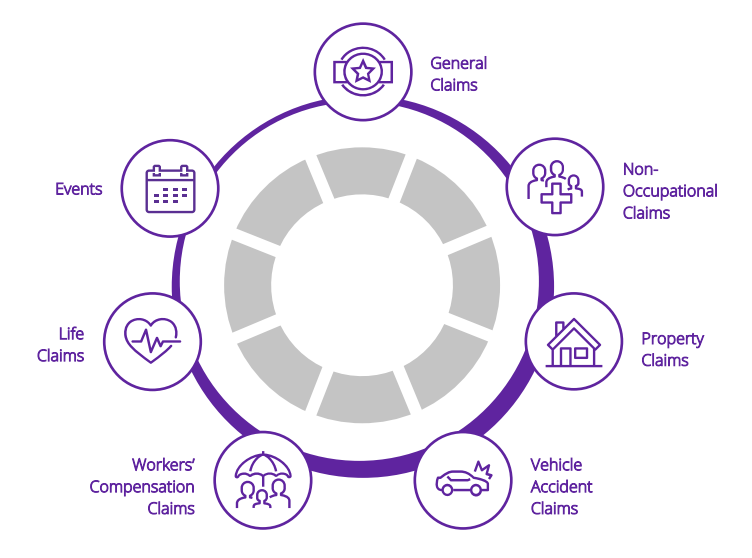

**Legal Disclaimer:** This document contains trade secrets and confidential information, which are proprietary to DXC Technology. The use, reproduction, distribution, or disclosure of the documentation, in whole or part, without the express written permission of DXC is prohibited. The information in this document is subject to change.

#### DXC Technology, 1775 Tysons Blvd, Tysons, VA 22102, USA. All rights reserved. Printed in U.S.A.

All questions regarding this documentation should be routed through customer assistance, Blythewood, SC, on Phone: 800-420-6007 or Email: risksupp@dxc.com

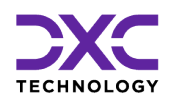

## **Table of contents**

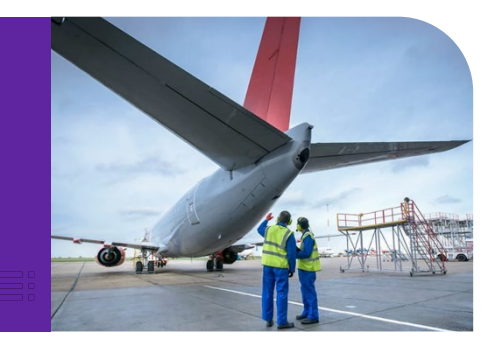

| What's New at DXC Technology?                                                           | 3  |
|-----------------------------------------------------------------------------------------|----|
| NelsonHall names DXC a leader in Property and Casualty Operations Transformation        | 4  |
| DXC is proud to be exhibiting at National Comp 2022                                     | 4  |
| DXC and Manchester United are partnering to enhance its digital offering to fans        | 5  |
| Newsroom and Customer Success stories                                                   | 5  |
| The Assure Claims Academy                                                               | 6  |
| The Electronic Claims Payments Process for v. 18.4 or above                             | 7  |
| Creating a Viewpost Account and Registering a Bank Account                              | 8  |
| Create Account                                                                          | 9  |
| Completing Enrollment                                                                   | 10 |
| Add Company Details                                                                     | 10 |
| Connect a Bank Account                                                                  | 10 |
| Secure Your Account                                                                     | 11 |
| Configuring DXC Assure Claims and Activating Payments                                   | 12 |
| General System Parameter Setup Screen                                                   | 12 |
| Payment Parameter Setup Screen                                                          | 13 |
| Configuring the Bank Account in Assure Claims                                           | 13 |
| Copy the Viewpost Custom XML in the Print Check folder of the Assure Claims Application | 14 |
| Viewpost Custom XML Steps for Multitenant Environment                                   | 15 |
| Viewpost Support                                                                        | 18 |
| About Us & Contact Info                                                                 | 19 |
| DXC Technology                                                                          | 20 |
| DXC Assure Claims                                                                       | 21 |
| Contact Us                                                                              |    |

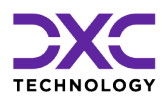

## What's New at DXC Technology?

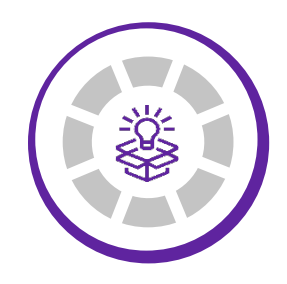

THIS SECTION CAPTURES IN BRIEF, THE LATEST NEWS, AND EVENTS AT DXC TECHNOLOGY THAT HAVE A DIRECT BEARING ON OUR CUSTOMERS AND EMPLOYEES.

"

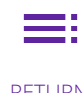

RETURN TO TOC

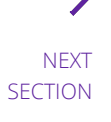

© 2022 DXC Technology Company. All rights reserved.

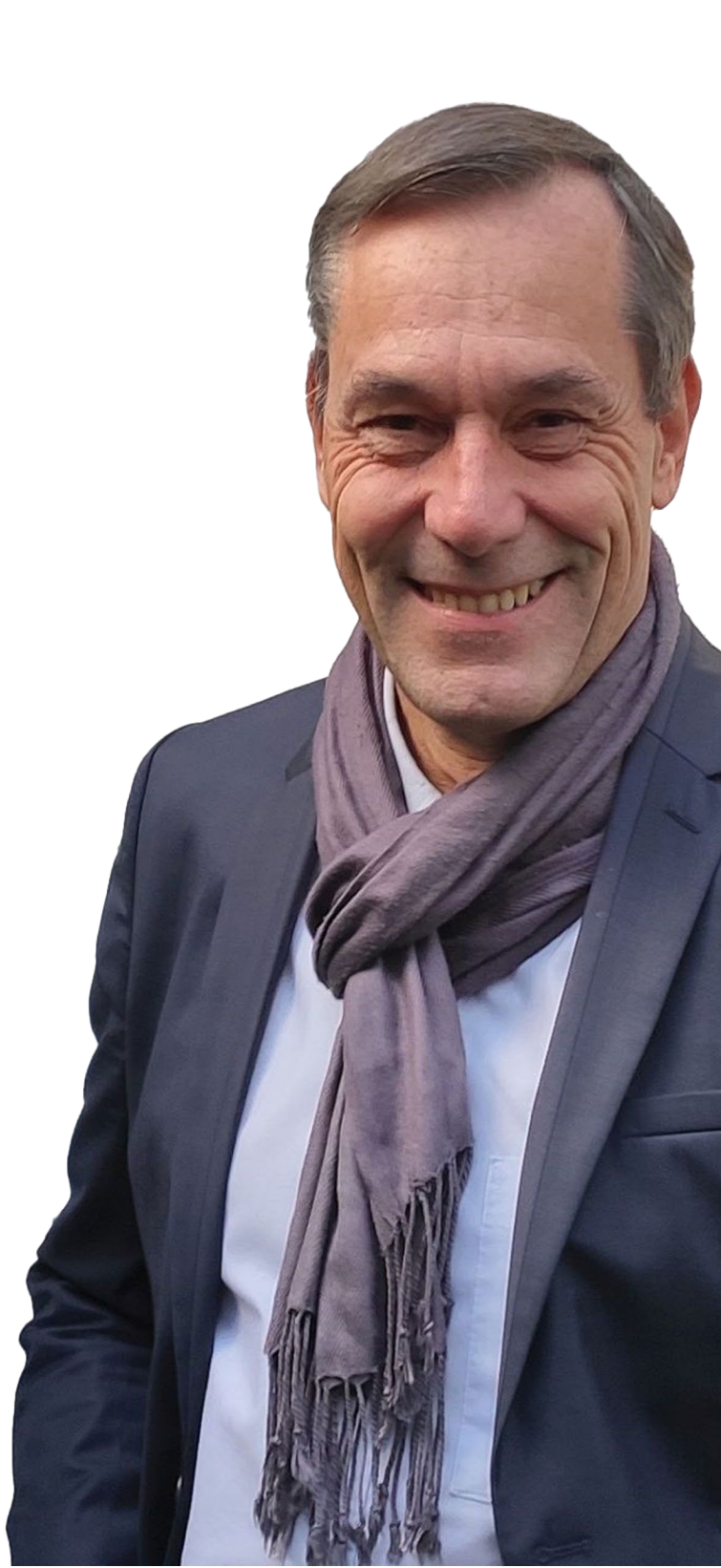

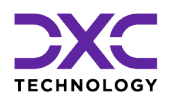

## What's new at DXC Technology

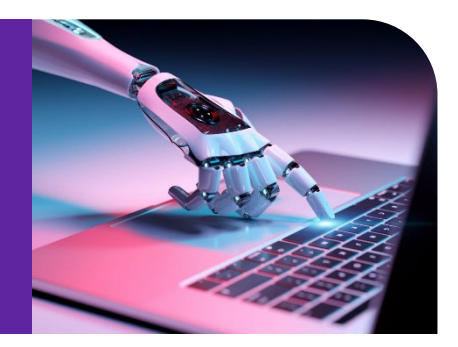

## NelsonHall names DXC a leader in Property and Casualty Operations Transformation

DXC Technology was recognized by analyst firm <u>NelsonHall</u> as a **Leader**, its highest designated ranking, in three market segments in its NEAT evaluation for 2022. DXC's capabilities were positioned as a Leader in:

- > New Business Setup/Underwriting Capability
- > Customer/Distribution Service Administration Capability
- > Claims Administration Capability

Leaders are vendors that exhibit both a high capability relative to their peers to deliver immediate benefit and a high capability relative to their peers to meet future client requirements.

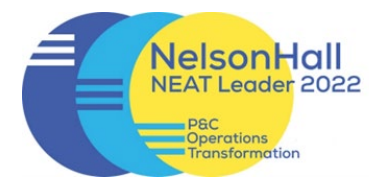

READ MORE ON THE AWARDS & RECOGNITION PAGE

NELSONHALL P&C OPERATIONS TRANSFORMATION REPORT

# DXC is proud to be exhibiting at National Comp 2022

DXC is proud to be an exhibitor at the forthcoming National Comp 2022, where we will feature a new release of DXC Assure Claims, integration of ODG medical treatment and return-to-work guidelines plus drug formulary, and DXC Litigation Insights.

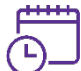

October 19 – 21, 2022

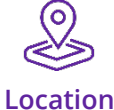

Las Vegas, NV

FIND OUT MORE ABOUT DXC AT NATIONAL COMP 2022

Date

© 2022 DXC Technology Company. All rights reserved.

# DXC and Manchester United are partnering to enhance its digital offering to fans

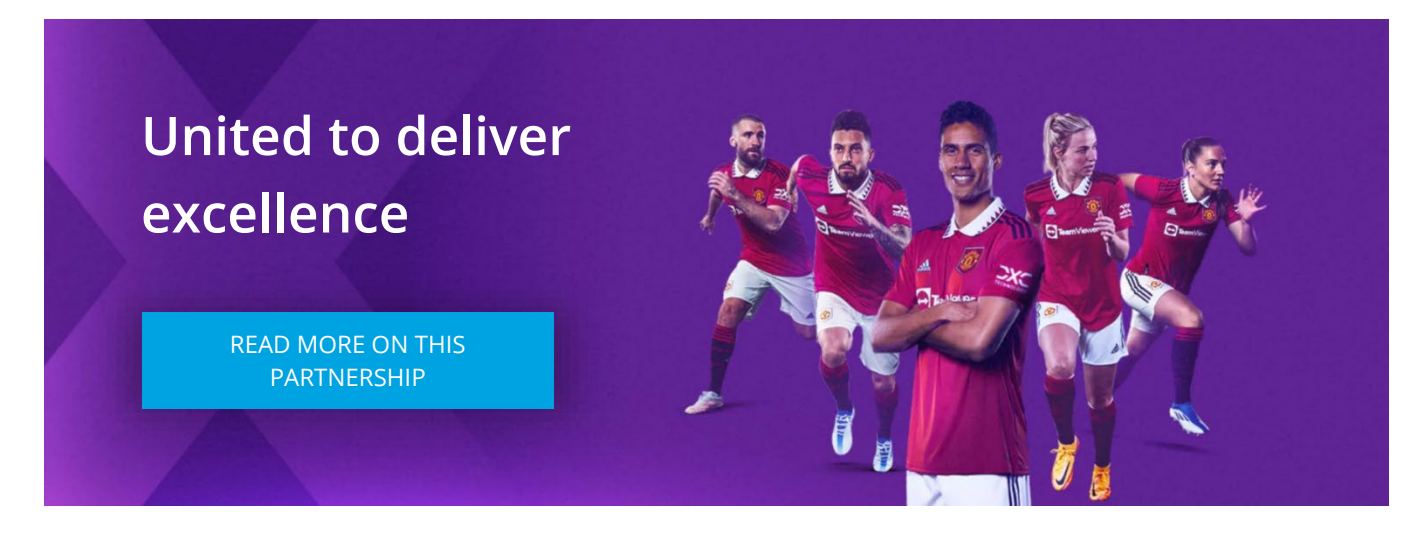

DXC is proud to partner with Manchester United as the team's <u>technology partner</u>, DXC will work with United to improve the way its 1.1 billion fans around the world engage with the club, as well as to enhance its daily business operations.

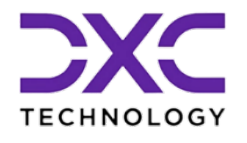

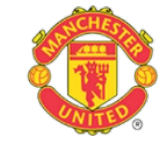

DXC will also help Manchester United become more data-driven, harnessing the power of data and analytics technologies across all aspects of the club.

## **Newsroom and Customer Success stories**

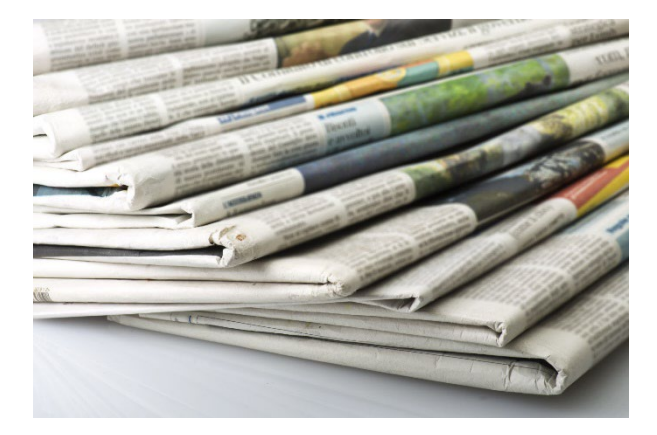

#### Newsroom

The DXC Technology Newsroom is your resource for the latest news, press releases and corporate information.

Find out why DXC Technology made news today!

READ THE LATEST NEWS ON DXC TECHNOLOGY

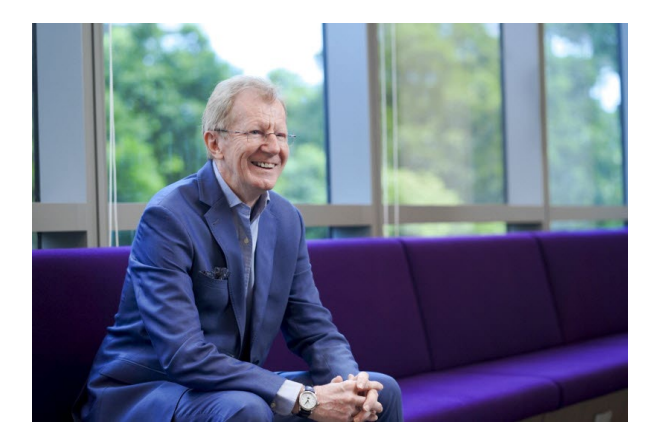

## **Customer Success Stories**

Customer stories help us enhance our credibility in the market and increase our chance to win more business. Hear our customers share their business transformation and innovation stories in their own voices and words.

EXPLORE OUR CUSTOMER SUCCESS STORIES

## **The Assure Claims Academy**

The Assure Claims Academy portal went live on June 10, 2022. This portal is accessible via the Claims Microsite and can be used to self-assess one's knowledge, and know-how, of the DXC Assure Claims application with utmost ease.

Assure Claims

### Uses of the Assure Claims Academy

#### The Assure Claims Academy portal:

- Offers Numerous quizzes or tests
- Can be used to evaluate your know-how of the various features and functionalities from across the different zones of DXC Assure Claims
- Acts as an excellent skill & knowledge assessment tool for Customers of DXC Assure Claims, and Employees of DXC Technology.

#### Watch the video below to know more about the Assure Claims Academy.

VISIT ASSURE CLAIMS ACADEMY

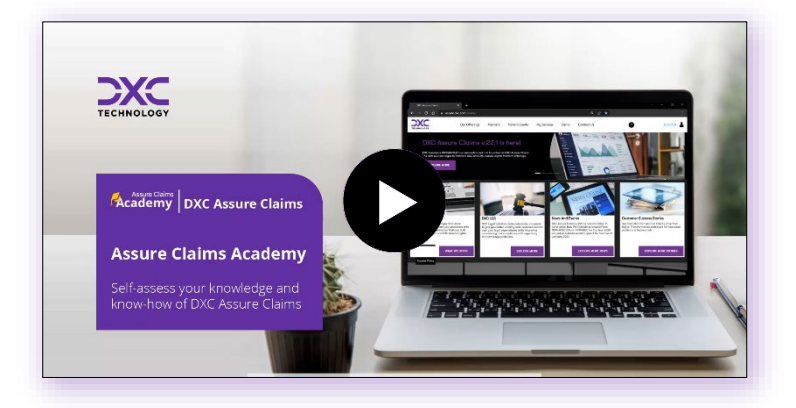

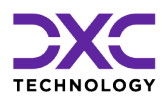

# The Electronic Claims Payments Process for v. 18.4 or above

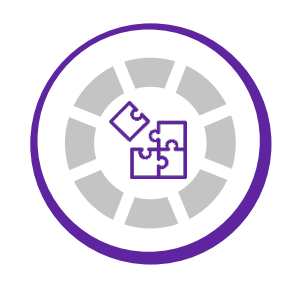

WITH A VIEW TO FACILITATE A SEAMLESS ELECTRONIC PAYMENT PROCESS THE ELECTRONIC CLAIMS PAYMENTS (ECP) FOR ITS USERS, DXC ASSURE CLAIMS INTEGRATES WITH VIEWPOST THEREBY MAKING TRANSACTING SMOOTHER ON THE PLATFORM. ASSURE CLAIMS & VIEWPOST HAVE DESIGNED A SOLUTION TO MAKE IT EASY FOR YOU TO SEND PAYMENT INSTRUCTIONS.

"

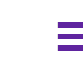

PREVIOUS SECTION RETURN TO TOC

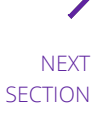

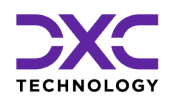

## The Electronic Claims Payments Process for v. 18.4 or above

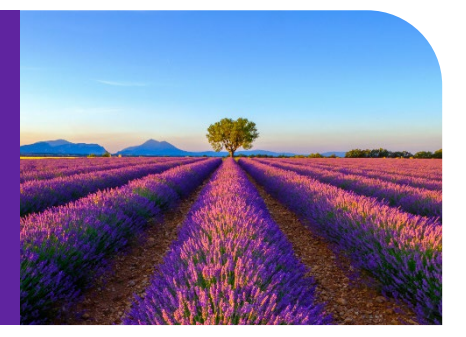

With a view to facilitate a seamless Electronic Payment process the Electronic Claims Payments (ECP) for its users, DXC Assure Claims integrates with Viewpost thereby making transacting smoother on the platform. Assure Claims & Viewpost have designed a solution to make it easy for you to send payment instructions. All you need to do is register a company on Viewpost, add your bank account, Configure Assure Claims settings and then do the normal check printing process.

The Payment along with the Explanation of Benefits (EOB's) if any would be sent directly to Viewpost System. You would not need to worry about printing and mailing the actual check as everything is handled automatically by Viewpost.

Additionally, Roll Up Payments feature is also supported in the integration along with appropriate validations to ensure smooth processing of payments by Viewpost System.

Users of Assure Claims must carry out the below mentioned one-time exercise to be able to complete this integration process. The process entails the following 3 steps –

- > Step 1 Creating a Viewpost Account and Registering a Bank Account
- Step 2 Completing Enrollment
- > Step 3 Configuring RMA and Activating Payments

## Creating a Viewpost Account and Registering a Bank Account

The Viewpost registration process, shown below, walks you through the steps you need to get started. Note that you may be presented with options to add a signature or logo, but these items aren't required initially. Your Viewpost representative will assist you with these items in Step 2.

### **Create Account**

Follow this URL to create a Viewpost account:

https://app.viewpost.com/register/Riskmaster

| Veryoptic Integrates secondensity with RSGMASTER, enabling you for an integrate integrates secondensity with RSGMASTER, enabling you for an integrate integrates secondensity with RSGMASTER, enabling you for an integrate integrates secondensity with RSGMASTER, enabling you for an integrate integrate secondensity with RSGMASTER, enabling you for an integrate integrates secondensity with RSGMASTER, enabling you for an integrate integrate secondensity with RSGMASTER, enabling you for an integrate integrate integrate secondensity with RSGMASTER, enabling you for an integrate integrate integrate secondensity with RSGMASTER, enabling you for an integrate integrate i |                                                    |                                                                                                    | We welcome you, in partnership<br>Sign up now to start sending electro                                                                                                    | RISKMASTER     with DXC technology.     nic invoices and payments.                                                                                                    |                            |         |  |
|----------------------------------------------------------------------------------------------------|----------------------------------------------------|----------------------------------------------------------------------------------------------------|----------------------------------------------------------------------------------------------------|----------------------------------------------------------------------------------------------------|----------------------------|---------|--|
| Conserved you accept our here of Use. Perpenditions, accept, you accept our here of Use. Perpenditions, accept and accept here.  Weevpost integrates seamlessly with RISKMASTER, enabling you to send electronic claims payments with ease.  Step 1: Create a Viewpost account. Use the form on this page to get started.  Step 2: Register your bank account. Vou'll be guided through this step as you create your account.  Step 3: Contact support developed account. We'll assist in finishing the implementation process (typically completed within two weeks).  Step 3: Contact support developed account.  Step 3: Contact support developed account.  Step 3: Contact support developed account.  Step 4: Goneards a paper check  · Adding Viewpost as a vendor · Testing check stock with your bank* · Communication to Vendors* · If needed  Step 4: Generate an API key, You'll copy this key back into RisKMASTER.                                                                                                    |                                                    | Viewpost Integrates seamlessly wi<br>send electronic claims payments w<br>Step 1: Create a Viewpost accor-<br>get stanted.<br>Step 2: Register your bank acc<br>this step as you create y<br>Step 3: Contact support/of/view<br>the implementation pro-<br>two weeks).<br>Creating a paper C<br>Creating deck stoo<br>Communication to<br>"If needed<br>Step 4: Generate an API key, V<br>RISKMASTER.                                                                                                    | Ith RISKMASTER, enabling you to<br>(the ease.<br>ount. Use the form on this page to<br>:ount. You'll be guided through<br>your account.<br>post.com. We'll assist in finishing<br>cess typically completed within<br>:theck<br>as a vendor<br>& with your bank"<br>.Vendors" | Company Name  First Name Last Name Werk Phone Email Address Verify Em Create Password Create Password International a robot International and the second second sec | II Address                 |         |  |
| Step 1: Create a Viewpost account. Use the form on this page to get started.   Step 2: Register your bank account. You'll be guided through this step as you create your account.   Step 3: Contact support®viewpost.com, We'll assist in finishing the implementation process (typically completed within two weeks). <ul> <li>Creating a paper check</li> <li>Adding Viewpost as a vendor</li> <li>Testing check stock with your bank*</li> <li>Communication to Vendors*</li> <li>* if needed</li> </ul> Step 4: Generate an API key. You'll copy this key back into RISKMASTER.                                                                                                    |                                                    |                                                                                                    |                                                                                                    | By creating an account, you accept or<br>Payment Terms, and Privacy                                                                                                    | r Terms of Use,<br>Policy. |         |  |
| Step 2:       Register your bank account. You'll be guided through this step as you create your account.         Step 3:       Contact support@viewpost.com, We'll assist in finishing the implementation process (typically completed within two weeks).         •       Creating a paper check         •       Adding Viewpost as a vendor         •       Testing check stock with your bank*         •       Communication to Vendors*         * if needed       Password         Step 4:       Generate an API key. You'll copy this key back into RISKMASTER.                                                                                                    | Viewpo<br>send el                                  | Viewpost.com   About   Terms   Privacy<br>Copyright © 2018, Viewpost IP Holdings, LLC. At a<br>See business better*                                                                                                    | I Security   Contact   Support<br>Rights Reserved.                                                                                                    | Company Name                                                                                                    |                            |         |  |
| Step 3:       Contact support@viewpost.com, We'll assist in finishing the implementation process (typically completed within two weeks).       Work Phone <ul> <li>Creating a paper check</li> <li>Adding Viewpost as a vendor</li> <li>Testing check stock with your bank*</li> <li>Communication to Vendors*</li> <li><i>if needed</i></li> <li>Step 4:</li> <li>Generate an API key. You'll copy this key back into RISKMASTER.</li> <li>Work Phone</li> <li>Work Phone</li> <li>Email Address</li> <li>Verify Email Address</li> <li>Password</li> <li>Create Password</li> <li>Create Password</li> </ul>                                                                                                    | Viewpo<br>send ek<br>Step 1:                       | Viewpost.com   About   Terms   Privacy<br>Capyright © 2018; Viewpost IP Holdings, LLC. At F<br>See business before*                                                                                                    | I Security I Contact I Support<br>Rights Reserved.                                                                                                    | Company Name                                                                                                    |                            | t Name  |  |
| Testing check stock with your bank*     Communication to Vendors*     if needed Step 4: Generate an API key. You'll copy this key back into RISKMASTER.     Communication to Vendors*     Create Password     Create Password                                                                                                    | Viewpo<br>send ek<br>Step 1:<br>Step 2:            | Viewpost.com   About   Terms   Privacy<br>Copyright © 2018, Viewpost IP Holdings, LLC. All F<br>See business before?<br>ti Integrates seamlessly with RISKMASTER, en-<br>ctronic claims payments with ease.<br>Create a Viewpost account. Use the form of<br>get started.<br>Register your bank account. You'll be guide<br>this step as you create your account.                                                                                                    | I Security I Contact I Support<br>Rights Reserved.                                                                                                    | Company Name<br>First Name                                                                                                    | Las                        | it Name |  |
| * <i>if needed</i> Step 4: Generate an API key. You'll copy this key back into<br>RISKMASTER. Password Create Password                                                                                                    | Viewpo<br>send ek<br>Step 1:<br>Step 2:<br>Step 3: | Viewpost.com   About   Terms   Privacy<br>Capyright © 2018, Viewpost B*Holdings, LIC. All F<br>See balances before*<br>ti integrates seamlessly with RISKMASTER, en<br>ctronic claims payments with ease.<br>Create a Viewpost account. Use the form or<br>get started.<br>Register your bank account. You'll be guide<br>this step as you create your account.<br>Contact support@viewpost.com, We'll assist<br>the implementation process (typically compl<br>two weeks).<br>Creating a paper check<br>Adding Viewpost as a vendor                                                                                 | I Security I Contact   Support<br>Rights Reserved.                                                                                                    | Company Name<br>First Name<br>Work Phone                                                                                                    |                            | st Name |  |
| Step 4: Generate an API key. You'll copy this key back into<br>RISKMASTER. Create Password                                                                                                    | Viewpo<br>send ek<br>Step 1:<br>Step 2:<br>Step 3: | Viewpost.com   About   Terms   Privacy<br>Copyright © 2018, Viewpost IP Holdingi, LLC. All<br>See business before?                                                                                                    | I Security I Contact I Support<br>Bights Reserved.                                                                                                    | Company Name<br>First Name<br>Work Phone<br>Email Address                                                                                                    | Las                        | it Name |  |
|                                                                                                    | Viewpo<br>send el<br>Step 1:<br>Step 2:<br>Step 3: | Viewpost.com   About   Terms   Privacy<br>Capyingt © 2018, Viewpost IP Holdingt, LC. All<br>See business better*<br>at integrates seamlessly with RISKMASTER, en<br>ictronic claims payments with ease.<br>Create a Viewpost account. Use the form o<br>get started.<br>Register your bank account. You'll be guide<br>this step as you create your account.<br>Contact support@viewpost.com. We'll assist<br>the implementation process (typically compl<br>two weeks).<br>Creating a paper check<br>Adding Viewpost as a vendor<br>Testing check stock with your bank*<br>Communication to Vendors*<br>* if needed | I Security I Contact I Support<br>Bights Reserved.                                                                                                    | Company Name<br>First Name<br>Work Phone<br>Email Address                                                                                                    |                            | it Name |  |

## **Completing Enrollment**

Once you've created your account, a Viewpost representative will contact you and assist in completing the enrollment process, which typically requires seven business days or less and involves:

- Creating a paper check
- Adding a logo and check signature
- Adding Viewpost as a vendor

- Testing check stock if required by your bank
- > Communicating with vendors as needed

#### Note

Upon completion you will receive an email from Viewpost that will include the Bulk API URL.

#### **Add Company Details**

Additional company information is required for payment transactions.

| Company Details                | Connect  | Your Bank  | Sign & Se         | ecure Accoun |
|--------------------------------|----------|------------|-------------------|--------------|
| Let's get to know eac          | h other. |            |                   |              |
| Tell us more about your busine | 155.     |            |                   | * required   |
| Address Line 1*                |          |            | Address Line 2    |              |
| 888 Howard Street              |          |            | 12th Floor        |              |
| City *                         | State *  | ZIP Code * | Work Phone        |              |
| San Francisco                  | CA 👻     | 94105      | 123 456-7890      |              |
| Business Type                  | Industry |            | Accounting Packag | 2e           |
| Select 👻                       | Select   | -          | Select            | *            |
|                                |          |            |                   |              |

#### **Connect a Bank Account**

Enter your bank routing and account numbers to register a bank account.

| Company Details           | Connect Your Bank                   | Sign & Secure Account   |
|---------------------------|-------------------------------------|-------------------------|
| Connect your bar          | nk account.                         |                         |
| Enter your routing and ac | count numbers and get verified in 1 | 1-3 days. required      |
| Account Nickname          |                                     |                         |
| Business Checking         |                                     |                         |
| Routing Number *          | Account Number *                    | Verify Account Number * |
| 012345678 987654321       |                                     | 987654321               |
| Sample Check              |                                     | Bank Name               |
|                           |                                     | Fifth Third Bank        |
| «000000186»               | : 000000529+                        |                         |
| Routing Number            | Account Number                      | 1815                    |
|                           |                                     |                         |

### Secure Your Account

Viewpost enables you to use two-factor authentication to secure your account with a mobile phone (top) or by answering unique security questions (bottom).

| Account Setup: 24-Seven Mart                          | s - Store 008                                    |                        |                     |
|-------------------------------------------------------|--------------------------------------------------|------------------------|---------------------|
| •                                                     | e and the Back                                   |                        |                     |
| Company Details                                       | Connect Your Bank                                | 20                     | gn & Secure Account |
| Sign and secure yo                                    | our account.                                     |                        |                     |
| Keep your account safe by<br>smartphone? Answer secur | enabling two-factor authentica<br>ity questions. | ation. Don't want to u | use a               |
| Step 1 of 2<br>Enter phone number to r                | eceive a verification code.                      | (925) 789-0123         | Send                |
|                                                       |                                                  |                        |                     |
|                                                       |                                                  |                        | Continue            |

|                                                               | Connect Your Bank                             | Sign & Secure Accoun        |
|---------------------------------------------------------------|-----------------------------------------------|-----------------------------|
| Sign and secure you                                           | ır account.                                   |                             |
| Keep your account safe by ar<br>Enable two-factor authenticat | nswering these security questions. I<br>tion. | Prefer to use a smartphone? |
|                                                               |                                               |                             |
| Security Question 1                                           | ▼ Your answ                                   | er                          |
|                                                               | _                                             |                             |
| Security Question 2                                           | Your answ                                     | er                          |
|                                                               | ▼ Your answ                                   | er                          |
| Security Question 3                                           |                                               |                             |

# Configuring DXC Assure Claims and Activating Payments

After enrollment is complete, you can generate an API Authentication Token in Viewpost. The 2 steps involved in the process include configuring the:

- General System Parameter Setup Screen
- > Payment Parameter Setup Screen

#### **General System Parameter Setup Screen**

You will then need to configure the System Parameters Setup in Insurance RISKMASTER. Under the thirdparty area you will need to:

- Enable the Viewpost interface
- > Add the Viewpost Bulk API URL supplied in an email by Viewpost
- > Copy the API Authentication Token to the Viewpost Authentication Token

Please refer to the screenshot below to view these settings under General System Parameters Setup.

| General System Parameter Setup              |                          |                                                    |                       |
|---------------------------------------------|--------------------------|----------------------------------------------------|-----------------------|
| System Settings Funds Settings Employee Set | tings Diaries / Text Fie | ds Policy Interface Settings Globalization Setting | 5                     |
| 3rd Party Interface Settings                |                          |                                                    |                       |
| Use TPA Import:                             |                          | Use NMVTIS Reported Fields:                        |                       |
| Available TPA(s):                           |                          |                                                    |                       |
| Enable Amali Interface:                     |                          |                                                    |                       |
| Amali Add Claim URL:                        |                          | Amali Token Url:                                   |                       |
| Amali Reserve Type:                         |                          | Amali User Name                                    |                       |
| Amali Trans Type:                           |                          | Amali User Password                                |                       |
| Amali Sub-Reserve Type:                     |                          | Amali Bank Account:                                | Operations Checking 🔹 |
| Enable Viewpost Interface:                  |                          |                                                    |                       |
| Viewpost Bulk API URL:                      |                          | Viewpost Authentication Token                      |                       |

#### Payment Parameter Setup Screen

For all payments which need to be pushed to Viewpost, their distribution type needs to be mapped to the Print Check To File option as Viewpost only.

| Print Output Settings        |                                       |   |                               |     |
|------------------------------|---------------------------------------|---|-------------------------------|-----|
| Distribution Type:           | Express Mail A FX Wires Wire Transfer | + | Regular Mail[To ViewPost Only | < > |
| Print Check To File Options: | To ViewPost Only *                    |   |                               |     |

#### **Configuring the Bank Account in Assure Claims**

A new Viewpost Account checkbox field will be displayed on the Bank Account window once the Viewpost setting is enabled from the General System Parameter Setup screen.

If this setting is selected, then, the bank account will be eligible of making or receiving electronic payment via Viewpost.

| Bank Accounts       |              |                        |                  |
|---------------------|--------------|------------------------|------------------|
|                     |              |                        |                  |
| General Information |              |                        | ~                |
| Bank Name •         | Address 1    | Address 2              | Address 3        |
| Address 4           | Country      | State -                | City             |
| Zip Postal Code     | EFT Account  | Transit:Routing Number |                  |
| Account #           | Account Name | Account Type           | Next Check #     |
| Priority            | Bank Code    | Escrow Account         | Viewpost Account |
| rione V             |              |                        |                  |

This implies that when a Viewpost distribution Type is selected for a Transaction/Payment, then, that payment will be considered a Viewpost payment. Additionally, only Viewpost Bank can be selected for such payments. Otherwise, an error message will be displayed.

However, Print Check button will not be displayed on a Viewpost payment as the checks of these payments can only be printed via Task.

Similarly, if a Viewpost Distribution Type is mapped with a regular mail, then, that mail will not be displayed on the Print Checks window. For instance, if the Xpress Mail is mapped with a Viewpost Distribution Type, then, the option will not be displayed in the Distribution Type field of the Print Checks window. That is, the respective Viewpost checks can only be printed through Task Manager and not via any other method.

Furthermore, the Roll Up functionality has now been available in Viewpost as well. This implied that multiple payments can now be rolled up and printed as a single check.

## Copy the Viewpost Custom XML in the Print Check folder of the Assure Claims Application

To extract data as per the Viewpost standards, we need to provide the Viewpost Custom XML file in the Print Check folder of the Insurance RISKMASTER application. Please follow the steps as mentioned below:

- > Copy XML "mcustomchkexp.xml" from "riskmaster\userdata\XMLTemplate\Viewpost" and
- > Paste it in "riskmaster\userdata\PrintChecks".

| Riskmaster > UI >  | riskmaster » userdata | > XMLTemplate > Viewp | post |
|--------------------|-----------------------|-----------------------|------|
| Name               | Date modified         | Туре                  | Size |
| rmcustomchkexp.xml | 11/22/2018 10:06 AM   | XML Document          | 5 KB |
|                    |                       |                       |      |
|                    |                       |                       |      |

#### Viewpost Custom XML Steps for Multitenant Environment

In case the DXC Assure Claims, environment is over a Multitenant Environment (MT) then, the following steps need to be carried out:

> Select Upload Config Setting under Utilities.

| csc csc                         |                                | <b>↑ 0</b> ऱ                                    |
|---------------------------------|--------------------------------|-------------------------------------------------|
| Utilities                       |                                | 5                                               |
| Adjuster Transfer               | riscal rear Setup              | Setungs                                         |
| Supervisor Transfer             | Funds Dormancy Setup           | Web Links Setup                                 |
| Gmail Sync Setup                | Holiday Setup                  | Color Code Configuration                        |
| Auto Diary Setup                | IAIABC Funds Mapping           | Powerview Editor                                |
| Auto Mail Merge Setup           | Loss Code Mapping              | Supplemental Field Data                         |
| Diary Utilities                 | LSS Interface Log              | Supplemental Grid Parameters Setup              |
| MCM PreFill Folder Utility      | Medical Info Setup             | Grant Additional Report Access Rights           |
| Query Designer                  | Billing System Setup           | Review/Remove Report Access Rights              |
| Script Editor                   | Policy Interface Code Mapping  | View Logged in Users                            |
| Riskmaster Business Rule Engine | Policy Management Setup        | De landare et demande de la tradición de la con |
| TM Jobs View                    | Policy System Setup            |                                                 |
| View Scheduled Tasks            | Proceed Calculation Options    | OSHA report Administration                      |
| Transaction Type Change         | Upload Files                   | View all Reports in Queue                       |
|                                 | Upload Config Setting          | View all Scheduled Reports                      |
|                                 | Tax and Offset Mapping         | View the XML of an Available Report             |
|                                 | VSS Interface Log              | Upload Signature                                |
|                                 | Work Loss/Restrictions Mapping |                                                 |
|                                 |                                |                                                 |

Select the "Add New" command button.

| Utilities / Upload Config Setting |                   |
|-----------------------------------|-------------------|
| Custom Upload                     |                   |
| + 🗘                               |                   |
| Config Files                      |                   |
| Filename                          | Config File Type  |
| Stackers_EFT.cfg                  | AccountEFTType    |
| rmchkexp.cfg                      | RmchkexpCfg       |
| rmcustomchkexp.xml                | RmcustomchkexpXml |
| EFTAC_EFT.cfg                     | AccountEFTType    |
|                                   |                   |
| <                                 |                   |
| Showing 4 items of 4              |                   |
|                                   |                   |
|                                   |                   |
|                                   |                   |
|                                   |                   |

> Select "mcustomchkexp.xml" from the Select File Type dropdown.

| Utilities / Upload Config Setting |                     |                                                                                                   |   |  |  |  |
|-----------------------------------|---------------------|---------------------------------------------------------------------------------------------------|---|--|--|--|
| Custom Up                         | load                |                                                                                                   |   |  |  |  |
| +0                                | Add New Config File |                                                                                                   | × |  |  |  |
| Config F                          | 80                  |                                                                                                   |   |  |  |  |
| Stackers_<br>rmchkexp             | Select FileType*    | Select<br>Select<br>EOB                                                                           | • |  |  |  |
| EFTAC_E                           |                     | RmchkexpCfa<br>RmcustomchkexpXml<br>AccountEF 1 Type<br>Click here to select files for attachment |   |  |  |  |
| 4<br>Showing 4                    | L                   |                                                                                                   |   |  |  |  |
|                                   |                     |                                                                                                   |   |  |  |  |

- Browse the XML from the below mentioned path of your server where the Insurance RISKMASTER application is installed.
  - "riskmaster\userdata\XMLTemplate\Viewpost"

| Open                  |                                                   |                    |                    | ×    |  |  |  |
|-----------------------|---------------------------------------------------|--------------------|--------------------|------|--|--|--|
| ← → • ↑ 📕 «           | Riskmaster > UI > riskmaster > userdata > XMLTemp | olate > Viewpost   | ✓ ບ Search Vie     | P    |  |  |  |
| Organize • New folder |                                                   |                    |                    |      |  |  |  |
| OneDrive              | Name                                              | Date modified      | Туре               | Size |  |  |  |
| This PC               | rmcustomchkexp.xml                                | 11/14/2018 6:37 PM | XML Document       |      |  |  |  |
| 🔚 Desktop             |                                                   |                    |                    |      |  |  |  |
| Documents             |                                                   |                    |                    |      |  |  |  |
| 📕 Downloads           |                                                   |                    |                    |      |  |  |  |
| 📘 🚺 Music             |                                                   |                    |                    |      |  |  |  |
| 🔚 Pictures            |                                                   |                    |                    |      |  |  |  |
| 🔚 Videos              |                                                   |                    |                    |      |  |  |  |
| – 😓 CSC ESOE (C:)     |                                                   |                    |                    |      |  |  |  |
| 🔪 Data (D:)           |                                                   |                    |                    |      |  |  |  |
| 🔮 Network             | v <                                               |                    |                    | >    |  |  |  |
| File                  | name: rmcustomchkexp.xml                          | ∽ All Fi           | les<br>Open Cancel | ×    |  |  |  |

> Click the Save command button.

| Custom Upload        |                                           |                   |   |  |
|----------------------|-------------------------------------------|-------------------|---|--|
| +0                   | Add New Config File                       |                   | × |  |
| Config Fi            |                                           |                   |   |  |
| Stackers<br>rmchkexp | Select FileType*                          | RmcustomchkexpXml |   |  |
| EFTAC_E              | Click here to select files for attachment |                   |   |  |
| 4<br>Showing 4       | rmcustomchkexp.xml                        | 4.68 KB 🗙         | ÷ |  |
|                      |                                           |                   |   |  |
|                      |                                           |                   |   |  |

> The Custom Upload screen will get displayed as shown below.

| csc csc                           | ♠ ? ╤             |  |  |  |  |
|-----------------------------------|-------------------|--|--|--|--|
| Utilities / Upload Config Setting |                   |  |  |  |  |
| Custom Upload                     |                   |  |  |  |  |
|                                   |                   |  |  |  |  |
| Config Files                      |                   |  |  |  |  |
| Filename                          | Config File Type  |  |  |  |  |
| Stackers_EFT.cfg                  | AccountEFTType    |  |  |  |  |
| rmchkexp.cfg                      | RmchkexpCfg       |  |  |  |  |
| mcustomchkexp.xml                 | RmcustomchkexpXml |  |  |  |  |
| EFTAC_EFT.cfg                     | AccountEFTType    |  |  |  |  |
|                                   |                   |  |  |  |  |
| 4                                 |                   |  |  |  |  |
| Showing 4 items of 4              |                   |  |  |  |  |
|                                   |                   |  |  |  |  |

## **Viewpost Support**

You can contact Viewpost Support in case you require any assistance.

Email: <u>support@viewpost.com</u>

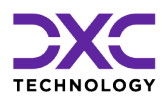

## **About Us & Contact Info**

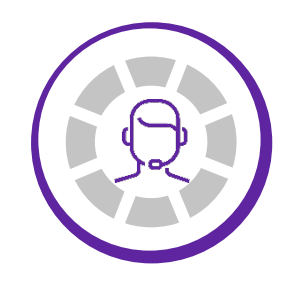

DXC TECHNOLOGY IS A FORTUNE 500 GLOBAL IT SERVICES LEADER. OUR MORE THAN 130,000 PEOPLE IN 70-PLUS COUNTRIES ARE ENTRUSTED BY OUR CUSTOMERS TO DELIVER WHAT MATTERS MOST. WE USE THE POWER OF TECHNOLOGY TO DELIVER MISSION CRITICAL IT SERVICES ACROSS THE ENTERPRISE TECHNOLOGY STACK TO DRIVE BUSINESS IMPACT

"

PREVIOUS SECTION

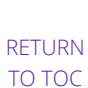

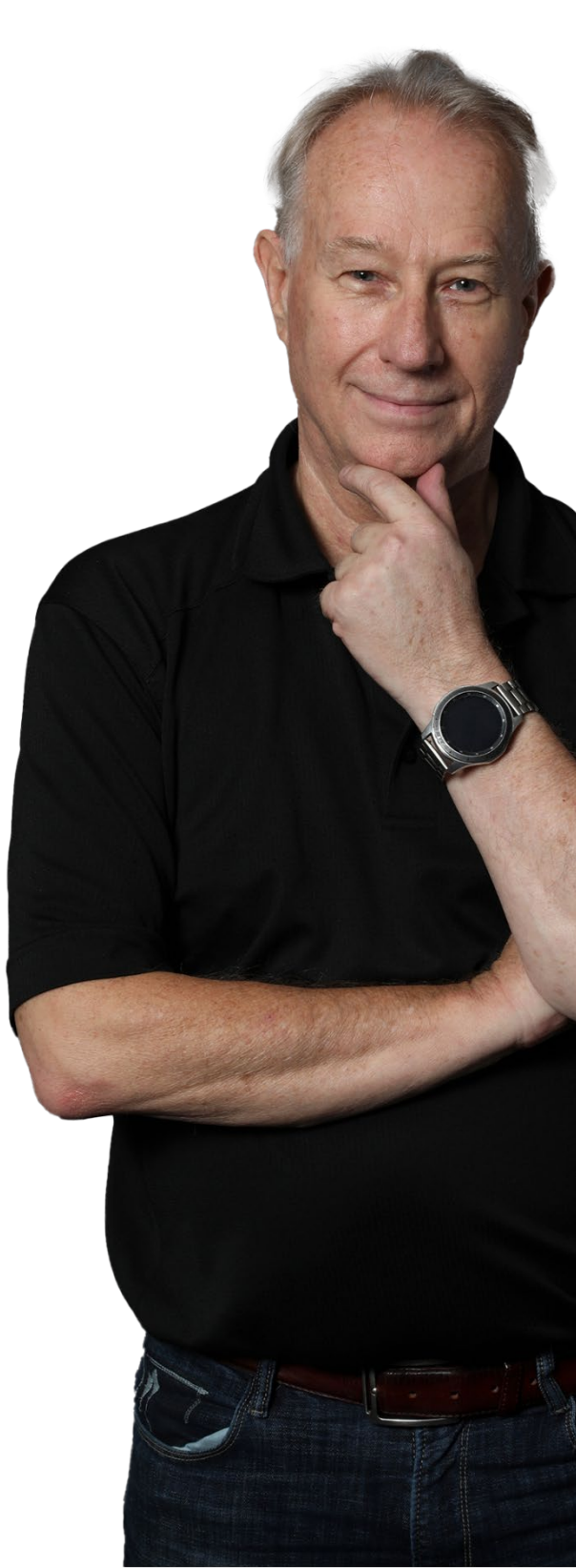

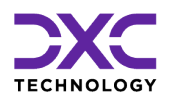

## **About Us & Contact Info**

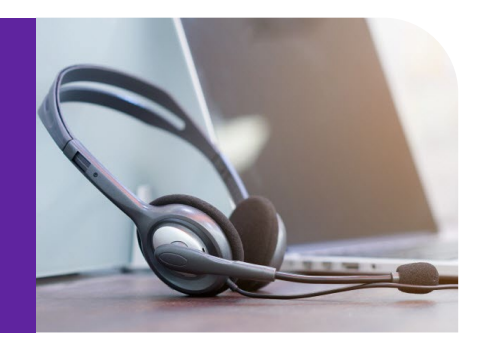

## DXC Technology

We deliver the mission critical IT services that move the world.

 240+
 60+

 fortune 500 customers
 60+

**Delivering eXcellence for our Customers and Colleagues** 

130.000+

employees

DXC Technology is a Fortune 500 global IT services leader. Our more than 130,000 people in 70-plus countries are entrusted by our customers to deliver what matters most. We use the power of technology to deliver mission critical IT services across the Enterprise Technology Stack to drive business impact. DXC is an employer of choice with strong values, and fosters a culture of inclusion, belonging and corporate citizenship. We are DXC.

READ MORE ABOUT DXC TECHNOLOGY

70+

countries

### **DXC Assure Claims**

DXC Assure Claims is an integrated Claims Administration Platform that consolidates multiple functions into one cohesive solution to provide accurate and up-to-date business functions using the latest technology.

This browser-based software provides real-time analytics to help you spot trends and mitigate future losses. It gives your staff a highly efficient system that simplifies workflows and promotes best practices throughout your organization. It helps ensure that your claimants receive first-class service, besides providing your management team with a means to track key metrics to control costs and improve performance.

#### READ MORE ON THE DXC CLAIMS MICROSITE

DXC BLOG – INSURANCE & TECHNOLOGY Thousands of Risk and Claim professionals rely on DXC Assure Claims to manage all types of Claims, making it one of the industry's leading Claims Management Systems. This active client community ensures that DXC Assure Claims is continually supported and enhanced – keeping your Claims processing running smoothly today and in the future.

## **Contact Us**

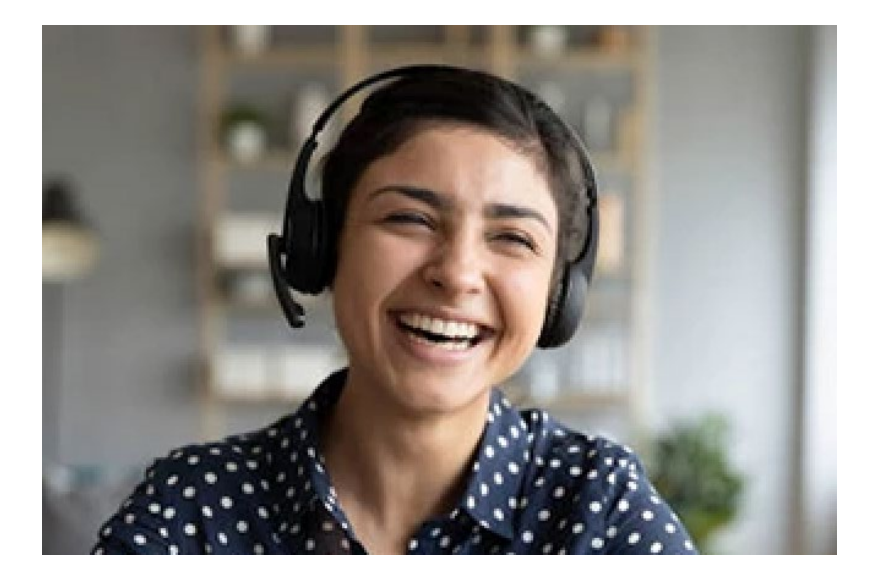

The Assure Claims Support Center provides manned telephone support services at these times –

8:00 AM – 8:30 PM, EST, Monday through Friday.

Additional and after-hours coverage may be available upon request.

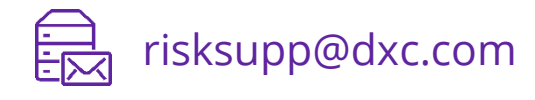

) 1-877-275-3676

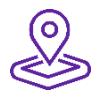

#### DXC Technology

3000 University Drive, Auburn Hills, Michigan 48326

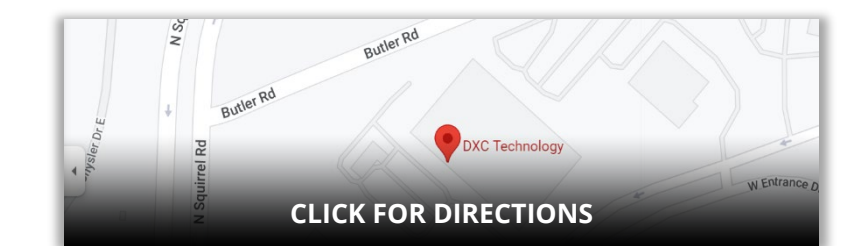

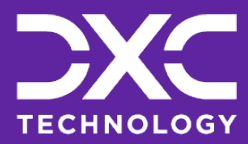

EXPLORE DXC INSURANCE SOFTWARE

## Follow DXC Technology on social media

Get the insights that matter.

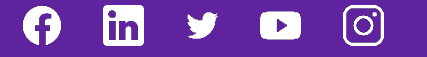

Keep up to date with technology and innovation, now and in the future.

#### **Assure Claims Support Helpdesk**

**DXC Technology** 3000 University Drive, Auburn Hills, Michigan 48326

Phone: 1-877-275-3676 Email: risksupp@dxc.com